# **INSTRUCTION FOR ERASMUS STUDENTS ON HOW**

# TO REGISTER FOR AMU PIE COURSES.

#### 1. Log in

In order to log in to the registration system please go to: **ul.amu.edu.pl** then press the **LOG IN** button on the top right corner.

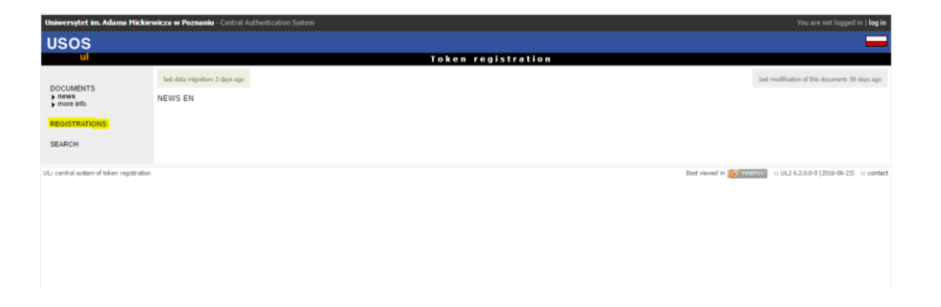

Then, write your Login in the box marked 'PESEL' and the password which was given to you in an email (exactly the same you use to log in to USOSweb). Press LOG IN.

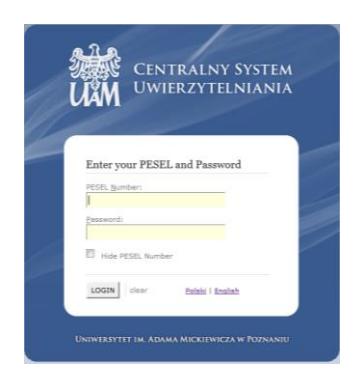

### 2. Tokens

Each student receives 25 tokens.

One token allows you to register for one AMU PIE course.

You can check the amount of tokens you have left by pressing the CART button on the left side. Apart from that, in the CART you will be able to check your latest registration activities.

| Course of the registrations but to allows you to see the archived data. Notice that not all data is stored, for<br>course of the registrations but to allows you to see the archived data. Notice that not all data is stored, for<br>course of the registrations but to allows you to see the archived data. Notice that not all data is stored, for<br>course of the registrations but to allows you to see the archived data. Notice that not all data is stored, for<br>course of the registrations but to allows you to see the archived data. Notice that not all data is stored, for<br>course of the registrations but to allows you to see the archived data. Notice that not all data is stored, for<br>course of the registrations but to allows you to see the archived data. Notice that not all data is stored, for<br>course of the registrations but to allows you to see the archived data. Notice that not all data is stored, for<br>course of the registrations but to allows you to see the archived data. Notice that not all data is stored, for<br>course of the registrations but to allows you to see the archived data. Notice that not all data is stored, for<br>course of the registrations allows you to see the archived data. Notice that not all data is stored, for<br>course of the registrations allows you to see the archived data. Notice that not all data is stored, for<br>course of the registrations allows you to see the archived data. Notice that not all data is stored, for<br>course of the registrations allows you to see the archived data. Notice that not all data is stored, for<br>course of the registrations allows you to see the archived data. Notice that not all data is stored, for<br>course of the registrations allows you to see the archived data. Notice that not all data is stored, for<br>course of the registrations allows you to see the archived data. Notice that not all data is stored, for<br>course of the registrations but to data. Notice that not all data is stored, for<br>course of the r | *                                                                                                    |                                                                                                    |                                                             |                            |                  |                           |                 |             |        |
|----------------------------------------------------------------------------------------------------|----------------------------------------------------------------------------------------------------|----------------------------------------------------------------------------------------------------|-------------------------------------------------------------|----------------------------|------------------|---------------------------|-----------------|-------------|--------|
| • A https://ultest.amu.e                                                                                                    | the phylicite transecting licit glabel 2.0 ling on the phylicite difference on the phylicit difference on the phylicit difference |                                                                                                    |                                                             |                            |                  |                           |                 |             |        |
| niwersytet im. Adama Mic                                                                                                    | kiewicza w Poznaniu - Administration                                                                                                    |                                                                                                    |                                                             |                            |                  | Logged: Alber             | rto Cipolione   | (User mode) | 1100   |
| JSOS                                                                                                    |                                                                                                    |                                                                                                    |                                                             |                            |                  |                           |                 |             | E      |
| ul                                                                                                    |                                                                                                    |                                                                                                    | Token registration                                          |                            |                  |                           |                 |             |        |
| DOCUMENTS<br>• news<br>• more info                                                                                                    | Your cart                                                                                                    |                                                                                                    |                                                             |                            |                  |                           |                 |             |        |
| REGISTRATIONS<br>SEARCH<br>CART                                                                                                    | Here you will find information about y<br>Token registrations are deleted after<br>instance, locations and times of dass                                                                                                    | sur registrations and tokens spent to regist<br>some time and information about tokens sp<br>es will not be available. | ter.<br>bent is archived. The <b>Show archived registra</b> | tions button allows you to | see the archived | data. Notice that not all | data is stor    | ed, for     |        |
| exchange<br>Payments                                                                                                    | Token type Remaining Spent Purch                                                                                                    | ased Granted                                                                                                    |                                                             |                            |                  |                           |                 |             |        |
|                                                                                                    |                                                                                                    | Course                                                                                                    | Group                                                       | Location                   | Time             | Price                     |                 |             |        |
|                                                                                                    | Introduction to International Law (2015/SL) $\approx \rm IIL$ we fin                                                                                                    | ann 1                                                                                                    | 1                                                           |                            |                  | 1xAMU-PEE                 | ¥               | 0           |        |
|                                                                                                    | European Union Law (2015/SL) 10-EDL-serverse                                                                                                    |                                                                                                    | 1                                                           |                            |                  | 1xAMU-PIE                 | ¥               | a           |        |
|                                                                                                    |                                                                                                    |                                                                                                    |                                                             |                            |                  |                           | Show archi      | wed registr | ratio  |
| a central system of token registra                                                                                                    | ation                                                                                                    |                                                                                                    |                                                             |                            |                  | Best viewed in Street a   | UL2.6.0.1.0-0 ( | 2014-11-25> | 11 000 |

### 3. Searching information about subjects available in registration.

In order to check the courses' availability and classes schedules please go to **REGISTRATIONS.** 

| R Your cart - Token regist                                                                                                    | ač × +                                                                   |                                     |                         |                  |                               |                 |             | ×          |
|----------------------------------------------------------------------------------------------------|--------------------------------------------------------------------------|-------------------------------------|-------------------------|------------------|-------------------------------|-----------------|-------------|------------|
| + + A https://ultest.an                                                                                                    | u.edu.pl/cart.php                                                        |                                     | v C Q Szukoj            |                  |                               | ☆自              | + #         | =          |
| Uniwersytet im. Adama Micki                                                                                                    | ewicza w Poznaniu - Administration                                       |                                     |                         |                  | Logged: Alber                 | to Cipollone    | (User mode) | logicut    |
| USOS                                                                                                    |                                                                          |                                     |                         |                  |                               |                 |             |            |
| Year cat-1 diamagnitud.   +   Control     Import/and same day (args/p)   C   Control   Control     Users   Import/and same day (args/p)   C   Control   Control     Users   Import/and same day (args/p)   C   Control   Control     Users   Import/and same day (args/p)   C   Control   Control   Control     Users   Import/and same day (args/p)   Import (args/p)   Control   Control   Contro   Control   Contro |                                                                          |                                     |                         |                  |                               |                 |             |            |
| DOCUMENTS<br>) news<br>) more into<br>REGISTRATIONS<br>SEARCH<br>CART<br>EXCHANGE<br>PRYMENTS                                                                                                    | Your ent                                                                 | . The Show archived registrations b | outton allows you to se | e the archived o | fata. Notice that not all e   | data is stor    | ed, for     |            |
|                                                                                                    | Course                                                                   | Group                               | Location                | Time             | Price                         |                 |             |            |
|                                                                                                    | Introduction to international Law (2015/SL) $_{\rm SD-III. rel - three}$ | 1                                   |                         |                  | 1xAMU-PIE                     | ×               | 0           |            |
|                                                                                                    | European Union Law (2015/SL) ==Eut-==eram                                | 1                                   |                         |                  | 1xAMU-PIE                     | ¥               | 0           |            |
|                                                                                                    |                                                                          |                                     |                         |                  | 1                             | Show arch       | wed regist  | rations    |
| UL: central system of token registration                                                                                                    | n                                                                        |                                     |                         |                  | Best viewed in Contraction 11 | UL2.6.0.1.0-0 ( | 2014-11-25) | ii contact |

Once registration is active, you will see the OPEN comment, information regarding registration will be highlighted in green color. Once you click on it, the group of AMU PIE courses will be seen.

| Uniwersytet im. Adama Mickie                                     | vkza w Poznaniu - Centralny System Uniterzyteliniania                                                                                                    | Nie jesteś załogowany   <b>załoguj się</b>                                        |
|------------------------------------------------------------------|----------------------------------------------------------------------------------------------------|-----------------------------------------------------------------------------------|
| USOS                                                             |                                                                                                    | **                                                                                |
| ul                                                               | Rejestracja žetonowa                                                                                                    |                                                                                   |
| DOKUMENTY<br>) aktualności<br>) więcej informacji<br>REJESTRACJE | Wyszukliwani fraze: 11 👔 👘 👘 👘 Szukaj w całej bazie: 11 👘 Wyszukliwanie zaawansowane: 🔅<br>Rejestracje                                                                                                    |                                                                                   |
| WYSZUKIWARKA                                                     | OTWAPTE                                                                                                    |                                                                                   |
|                                                                  | B007-AMUPIE-2016/SZ<br>Rejestration for AV 2016/SZ<br>Rejestration for AV 2016 course will be open from 50 of September till<br>The AMUPIE last of 2016/66 to 22016/15/2013/13/00 first syderych provider 10/AMUPIE.<br>NEXATIVINE |                                                                                   |
|                                                                  | 10-test                                                                                                    |                                                                                   |
| Uncertainty redenorgation (defender)                             | TEST                                                                                                    |                                                                                   |
|                                                                  | ddddddd, od 2016-10-04 11.45 00, do: 2016-10-04 12.45 00, limit wydanych żetonów:, tura przeznaczona dla grup dedykowanych                                                                                                    |                                                                                   |
|                                                                  | 31-PPG-1516<br>Rojestracja na przedmioty z oferty Pracowni Pytań Granicznych                                                                                                    |                                                                                   |
| UL: centralny system rejestracji žetonov                         | ad.                                                                                                    | Najlepiej działa z przeglądarką 🍋 micznost 💠 UL2 6-2.0.0-0 (2016-06-23) 🔅 kontakt |

| Uniwersytet im. Adama Mickies                                                                         | wicza w Poznaniu - Central Authentication System                                                           | You are not logged in   <b>log in</b>                                                                                                    |
|----------------------------------------------------------------------------------------------------|----------------------------------------------------------------------------------------------------|----------------------------------------------------------------------------------------------------|
| USOS                                                                                                  |                                                                                                    |                                                                                                    |
| ul                                                                                                    |                                                                                                    | Token registration                                                                                                    |
| DOCUMENTS<br>) news<br>) more info<br>REGISTRATIONS<br>) Registration for AMU<br>PE courses<br>SEARCH | Search phrase:<br>Registration for AMU<br>Courses you can register for a<br>registration. Choose the group | Search in the entire database: Advanced search:  PIE courses  re divide lints groups to make browsing them sales: The following list consists of groups of courses containing at least one course from selected to display the list of courses assigned to it. |
|                                                                                                    |                                                                                                    | By Source reaction                                                                                                    |
|                                                                                                    | Group code                                                                                                 | Name of course group                                                                                                    |
|                                                                                                    | 01-164-sta-wyb-Z                                                                                           | 100. Studia stacjonarne: moduły do wyboru                                                                                                    |
|                                                                                                    | 08-DU-KULT-MI-1                                                                                            | Przedmioty na 1 semestrze kulturoznawstwa II stopnia po angielsku                                                                                                    |
|                                                                                                    | 08-DU-KULT-MI-3                                                                                            | Przedmioty na 3 semestrze kulturoznawstwa II stopnia po angielsku                                                                                                    |
|                                                                                                    | AMU-PIE-52                                                                                                 | ofieta AMU-PIE na semestr zimowy                                                                                                    |
|                                                                                                    |                                                                                                    |                                                                                                    |
| UL: central system of token registration                                                              |                                                                                                    | End wood in Section 2014 (2014) (2014) (2014) (2014) (2014)                                                                                                    |

Once you click on that group, the window with all registration course offer will be shown.

| AMU-PIE offer - To                | Acen regi., × +                        |                                                                      |                                                                                                    |  |  |  |  |  |
|-----------------------------------|----------------------------------------|----------------------------------------------------------------------|----------------------------------------------------------------------------------------------------|--|--|--|--|--|
| A https://ultest.av               | wedupl/catalogue.php?tg=AMU-PE8        | kgreup=AMU-PE                                                        | ∀ C [Q, Soley]                                                                                                    |  |  |  |  |  |
| wersytet im. Adama i              | Mickiewicza w Poznaniu - Administrator |                                                                      | Loggett Alberto Cipolione (Jaer rode)   ko                                                                                                    |  |  |  |  |  |
| SOS                               |                                        |                                                                      | Token registration                                                                                                    |  |  |  |  |  |
| COCUMENTS<br>Previs<br>Proce info | Courses you co                         | an register for are divided into groups to make browsi               | ing them easier. The following list contrasts of courses belonging to selected group of courses. Choose the course to display the details of classes for |  |  |  |  |  |
| AMU-PE offer                      | Search phrase: 🚺                       | anth phrase: 👔 Search in the entire database: 👔 🗋 Advanced search: 📄 |                                                                                                    |  |  |  |  |  |
| EARCH                             | AMU-PIE offer                          | r                                                                    |                                                                                                    |  |  |  |  |  |
| ART                               |                                        |                                                                      | 💋 Quick refresh                                                                                                    |  |  |  |  |  |
| ICHANOE                           | Course code                            | Term                                                                 | Course name                                                                                                    |  |  |  |  |  |
| YMENTS                            | 03-AP-11-155                           | Academic year 2014/2015, summer semester                             | Ancient iterature, selected problems: Latin iterature                                                                                                    |  |  |  |  |  |
|                                   | 03-AP-14-155                           | Academic year 2014/2015, summer semester                             | Where do the words come from? Etymology, history and cultural background of international vocabulary                                                     |  |  |  |  |  |
|                                   | 03-AP-15-155                           | Academic year 2014/2015, summer semester                             | Greek trapedy - an introduction                                                                                                    |  |  |  |  |  |
|                                   | 03-AP-16-155                           | Academic year 2014/2015, summer semester                             | Intercultural dalogue between Europe and China                                                                                                    |  |  |  |  |  |
|                                   | 03-AP-17-155                           | Academic year 2014/2015, summer semester                             | Latin in European cuture                                                                                                    |  |  |  |  |  |
|                                   | 03-AP-19-155                           | Academic year 2014/2015, summer semester                             | Plato's "Republic" and its reception in modern art, itterature and philosophy                                                                            |  |  |  |  |  |
|                                   | 03-AP-29-155                           | Academic year 2014/2015, summer semester                             | Innovating tradition: contemporary Polish theatre                                                                                                    |  |  |  |  |  |
|                                   | OS-AAAM-AMU-PIE                        | Academic year 2014/2015, summer semester                             | Art and Archaeology of the Andert Mesopotamia                                                                                                    |  |  |  |  |  |
|                                   | 05-AC-AMU-PIE                          | Academic year 2014/2015, summer semester                             | Art and Communism                                                                                                    |  |  |  |  |  |
|                                   | 05-ADRG-AMU-PIE                        | Academic year 2014/2015, summer semester                             | Anthropology and degrowth reading group                                                                                                    |  |  |  |  |  |
|                                   | 05-EECE-AMU-PIE                        | Academic year 2014/2015, summer semester                             | Ethnicity in East Central Europe                                                                                                    |  |  |  |  |  |
|                                   | 05-NAM-AMU-PIE                         | Academic year 2014/2015, summer semester                             | New anthropology of monit(jes)                                                                                                    |  |  |  |  |  |
|                                   | 05-QPEEP-histsat                       | Academic year 2014/2015, summer semester                             | QUEER ART & POLITICS: EASTERN EUROPEAN PERSPECTIVES                                                                                                    |  |  |  |  |  |
|                                   | 10-CDIP-w-Erasm                        | Academic year 2014/2015, summer semester                             | Cours de Droit International Public                                                                                                    |  |  |  |  |  |
|                                   | 10-CL-w-erasm                          | Academic year 2014/2015, summer semester                             | Constitutional Law                                                                                                    |  |  |  |  |  |
|                                   | 10-CLCC-w-erasm                        | Academic year 2014/2015, summer semester                             | Orminal Law in the Comparative Context                                                                                                    |  |  |  |  |  |
|                                   | 10-ECHRFF-w-Erasm                      | Academic year 2014/2015, summer semester                             | European Convention of Human Rights and Fundamental Freedoms                                                                                             |  |  |  |  |  |
|                                   | 10-EPS-w-Erasm                         | Academic year 2014/2015, summer semester                             | Einführung in das polnische Strafrecht                                                                                                    |  |  |  |  |  |
|                                   | 10-EUL-w-erasm                         | Academic year 2014/2015, summer semester                             | European Union Law                                                                                                    |  |  |  |  |  |
|                                   | 10-FEFPSP-w-Eraam                      | Academic year 2014/2015, summer semester                             | Freedom of establishment and freedom to provide services in Poland                                                                                       |  |  |  |  |  |

If the subject (offered) consists of two components, for example: lectures and a seminar, or a lecture and a lab class, you must register for both components.

| Uniwersytet im. Adama Mickie                         | wicza w Poznaniu - Central Authentication Syst                                                                                                    | em                                                  | i        |      | You are not logged in   log in                                 |
|------------------------------------------------------|----------------------------------------------------------------------------------------------------|-----------------------------------------------------|----------|------|----------------------------------------------------------------|
| USOS                                                 |                                                                                                    |                                                     |          |      | _                                                              |
| ul                                                   |                                                                                                    | Token registrat                                     | lion     |      |                                                                |
| DOCUMENTS<br>heves<br>more info                      | ente Malere Material de la Martine de la Martine de la Mar |                                                     |          |      |                                                                |
| REGISTRATIONS<br>Registration for AMU<br>PIE courses | Study groups fully booked a                                                                                                    | re hidden. If you want to display them, click here. |          |      |                                                                |
| SEARCH                                               |                                                                                                    | 🖉 Quick r                                           | refresh  |      |                                                                |
|                                                      |                                                                                                    |                                                     |          |      | Search for group:                                              |
|                                                      | Showing elements 12 (out of 2)   less elements                                                                                                    |                                                     |          |      |                                                                |
|                                                      | Group 🔶                                                                                                    | Instructor                                          | Location | Time | Admissions limit                                               |
|                                                      | 1 - laboratory                                                                                                    | dr inž. Karolina Lewińska                           |          |      | 0/100                                                          |
|                                                      | 1 - lecture                                                                                                    | dr inž. Karolina Lewińska                           |          |      | 0/100                                                          |
|                                                      |                                                                                                    |                                                     |          |      | previous page   next page                                      |
| UL: central system of token registration             |                                                                                                    |                                                     |          | Bed  | viewed in 😢 ####555 ::: UL2 6.2.0.0-0 (2056-06-23) ::: contact |
|                                                      |                                                                                                    |                                                     |          |      |                                                                |
|                                                      |                                                                                                    |                                                     |          |      |                                                                |
|                                                      |                                                                                                    |                                                     |          |      |                                                                |
|                                                      |                                                                                                    |                                                     |          |      |                                                                |

### 4. To sign up/sign out for courses.

Press on the subject you are interested in, then press the CART button if you wish to sign up.

| New anthropology                            | of mor_ × +                                                                                                    |                                                   |                                                               |
|---------------------------------------------|----------------------------------------------------------------------------------------------------|---------------------------------------------------|---------------------------------------------------------------|
| • A https://ultest.am                       | u.edu.pl/course.php?rg=AMU-PlE&group=AMU-PlE&subject=05-NAM-AMU-PlE&cdyd=2015%2PSL&course_id=180680&cg_no=1            | T C Q Szukaj                                      | ☆ 自 ♣ ★ 目                                                     |
| niwersytet im. Adama P                      | Mickiewicza w Poznaniu - Administration                                                                                |                                                   | Logged: Alberto Cipolione (User mode) [ log                   |
| JSOS                                        |                                                                                                    |                                                   | _                                                             |
| ul                                          | Token registration                                                                                                    |                                                   |                                                               |
| DOCUMENTS                                   | New anthropology of moralit(ies) (2015/SL) - group no. 1                                                               |                                                   |                                                               |
| EDISTRATIONS                                | General data                                                                                                    |                                                   |                                                               |
| AMU-PE offer<br>AMU-PE offer<br>group no. 1 | 졣 Quick refrest                                                                                                    |                                                   |                                                               |
| EARCH                                       | You are not registered for this course. To register click on the cart icon.                                            |                                                   | le le le le le le le le le le le le le l                      |
| ADT                                         | Course code: 05-NAM-AMU-PIE                                                                                            |                                                   |                                                               |
| VENNE                                       | Course name: New anthropology of moralit(ies)                                                                          |                                                   |                                                               |
| ACHARIGE                                    | Language of instruction: English                                                                                       |                                                   |                                                               |
| AYMENTS                                     | Toma of counter lactors                                                                                                |                                                   |                                                               |
|                                             | Number of hours: 30                                                                                                    |                                                   |                                                               |
|                                             | ECTS medte: 5                                                                                                    |                                                   |                                                               |
|                                             | Instructor: Malgorzata Rajtar                                                                                          |                                                   |                                                               |
|                                             | Price: 1 tokens of type AMU-PIE                                                                                        |                                                   |                                                               |
|                                             | Admission places (registered/limit): 0/30                                                                              |                                                   |                                                               |
|                                             | Current turn: ang. (I tura rejestracji), TXT_TIME_FROM 2015-02-05 09:01:48, TXT_TIME_TO 2015-                          | 03-05 14:01:00, limit of tokens spent: 10xAMU-PIE |                                                               |
|                                             | Course homepage in USOSweb                                                                                             |                                                   |                                                               |
|                                             | https://usosweblest.amu.edu.pl/kontroler.php?_adlion=adlionx.katalog2/przedmiot/pokazPrzedmiot(prz_kod.05-NAM-ANU-PIE) |                                                   |                                                               |
|                                             | Assessment                                                                                                    |                                                   |                                                               |
|                                             | Zaliczenie z notą                                                                                                    |                                                   |                                                               |
|                                             | Additional information                                                                                                 |                                                   |                                                               |
|                                             | ANU-PIE                                                                                                    |                                                   |                                                               |
| central system of token reg                 | drafon                                                                                                    |                                                   | Best viewed in 000000000 11 UL2 6.0.1.0-0 (2014-11-25) 11 con |
|                                             |                                                                                                    |                                                   |                                                               |

Once you do that, you will see that subject in your CART.

| Your cart - Token register               | L × +                                                                                                    |                    |                       |                |                         |            | 0 3         | *       |
|------------------------------------------|----------------------------------------------------------------------------------------------------|--------------------|-----------------------|----------------|-------------------------|------------|-------------|---------|
| 🗲 🔒 https://ultest.amu.edu               | Richt php                                                                                                    | ~ C (              | A, Szołaj             |                | \$                      | ė.         | ÷ †         | =       |
| Uniwersytet im. Adama Hickie             | icza w Peznania - Administraton                                                                                                    |                    |                       |                | Logged: Alberto Ci      | pollone () | Jser mode)  | log o.  |
| USOS                                     |                                                                                                    |                    |                       |                |                         |            |             |         |
| UI.                                      | Token registration                                                                                                    |                    |                       |                |                         |            |             | -       |
| DOCUMENTS<br>P news<br>P more info       | Your cart                                                                                                    |                    |                       |                |                         |            |             |         |
| REGISTRATIONS                            | (1) Here you will find information about your registrations and tokens spent to register.                                                                                                    |                    |                       |                |                         |            |             |         |
| SEARCH<br>CART                           | Token registrations are deleted after some time and information about tokens spent is archived. The Show archived registrat<br>instance, locations and times of classes will not be available. | lions button allow | is you to see the ard | vived data. No | tice that not all data  | is store   | d, for      |         |
| EXCHANGE                                 | Token type Remaining T Spent T Purchased Granted                                                                                                    |                    |                       |                |                         |            |             |         |
| NUMENTS                                  | AMU-PE 1 6 4 0 10                                                                                                    |                    |                       |                |                         |            |             |         |
|                                          | Coerse                                                                                                    | Group              | Location              | Time           | Price                   |            |             |         |
|                                          | Introduction to international Law (2015)(9.1) $\approx 0.000$                                                                                                    | 1                  |                       |                | 1xAMU-PIE               | ×          | <b>.</b>    |         |
|                                          | Andent iterature, selected problems: Latin iterature (2015/9L) $_{\rm ID}$ $_{\rm HD}$ $_{\rm HD}$ $_{\rm HD}$                                                                                 | 1                  |                       |                | LxAMU-PIE               |            | •           |         |
|                                          | European Union Law (2015/51) to Euler wram                                                                                                    | 1                  |                       |                | 1xAMU-PIE               | ×          |             |         |
|                                          | New anthropology of monit(Jes) (2015(SL) IS-NAMFIE                                                                                                    | 1                  |                       |                | 1xAMU-PTE               |            | •           |         |
|                                          |                                                                                                    |                    |                       |                | She                     | w archiv   | ed registri | obsro   |
| IL: cantral system of token registration |                                                                                                    |                    |                       | Deal views     | ed in 💽 mereore — UL2 ( | 10.194 (3  | 84-11-22)   | i conta |
|                                          |                                                                                                    |                    |                       |                |                         |            |             |         |
|                                          |                                                                                                    |                    |                       |                |                         |            |             |         |
|                                          |                                                                                                    |                    |                       |                |                         |            |             |         |
|                                          |                                                                                                    |                    |                       |                |                         |            |             |         |
|                                          |                                                                                                    |                    |                       |                |                         |            |             |         |
|                                          |                                                                                                    |                    |                       |                |                         |            |             |         |

Meaning of icons :

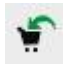

- means that a student is NOT registered to that class, in order to sign up you have to press the **CART** button.

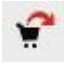

- means that a student IS registered to that class, however clicking on it enables you to sign out from that class.

#### **IMPORTANT!**

Remember that once registration is active/open you HAVE TO SIGN OUT from those classes you are not going to attend. Unless you do that, such a course will receive state: **FAILED**.

In order to sign out, press click on CART with a red arrow.

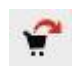

| ) A https://ultest.an                                          | nu.edu.pl/cart.php                                                                                                    |                                                                                    | - C Q                                                                                                    | Szukoj |           | \$                        | <b>≜</b>                          | <b>n</b>  |
|----------------------------------------------------------------|----------------------------------------------------------------------------------------------------|------------------------------------------------------------------------------------|----------------------------------------------------------------------------------------------------|--------|-----------|---------------------------|-----------------------------------|-----------|
| wersytet im. Adama                                             | Hickéevicza w Poznania - Administration                                                                                                    |                                                                                    |                                                                                                    |        |           | Logged: Alberta C         | pollone (User m                   | ode) I in |
| sos                                                            |                                                                                                    |                                                                                    |                                                                                                    |        |           |                           |                                   | -         |
| ul                                                             |                                                                                                    | Token registration                                                                 | _                                                                                                    | _      | _         | _                         |                                   |           |
| DOUMENTS<br>Interns<br>Interns<br>IODITRATIONS<br>LARCH<br>ART | Your cart<br>Here you will find information about your registrations and tokens<br>Token registrations are dieteked after some time and information i<br>instance, locations and times of classes will not be available. | spent to register.<br>bout tokens spent is archived. The <b>Show archived regi</b> | The <b>Show archived registrations</b> button allows you to see the archived data. Notice that not all data is store |        |           |                           |                                   |           |
| YMENTS                                                         | ANU-PIE 6 -4 0 10                                                                                                    |                                                                                    |                                                                                                    |        |           |                           |                                   | /         |
|                                                                | Course                                                                                                    |                                                                                    |                                                                                                    |        |           |                           |                                   |           |
|                                                                | Introduction to International Law (1015/SL) $\approx 0.1 \sim 0.000$                                                                                                    | Xe you sure you want to unregister from this course?<br>Centern Cancel             |                                                                                                    |        |           | LIJAMU-PIE                | 1                                 | u         |
|                                                                | Ancient Iterature, selected problems: Latin Iterature (2015/SL) IN APPLICATE                                                                                                    |                                                                                    | 1                                                                                                    |        |           | LXAMU-PIE                 | <b></b>                           |           |
|                                                                | Eutopkan Union Law (2015/5L) == (Un-market                                                                                                    |                                                                                    |                                                                                                    |        |           | LIJAMU-PIE                | ×                                 | a         |
|                                                                | New anthropology of maralt(les) (2015/SL) is sume associate                                                                                                    |                                                                                    | 1                                                                                                    |        |           | LXAMU-PIE                 | <b>P</b>                          |           |
| ntral system of taken reg                                      |                                                                                                    |                                                                                    |                                                                                                    |        | lint case | ed in Contraction at U.C. | (4 (1997))))<br>(4.1.8-9 (2994-1) | 21) 2     |
|                                                                |                                                                                                    |                                                                                    |                                                                                                    |        |           |                           |                                   |           |